# Looker Access Guide for Service Unit Volunteers

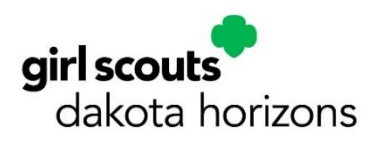

## Looker Overview

Looker is an online tool that provides current (within one business day) membership and participation information for Girl Scout employees and volunteers to leverage in providing the best possible service and support to our members world-wide.

Service unit volunteers provide support to local Girl Scout members, troops, events or functions, and are provided access to Looker as a means to deliver this support. Service unit volunteers can log in to Looker any time to view data on all current Girl Scout members in their service unit area. New memberships and updates to current membership data sync overnight and will appear in Looker the following day.

## **Important Notes About Looker Access**

Looker provides access to membership data which includes personally identifiable information. We ask that you take great care with this information and respect your fellow members' privacy by not sharing your log-in information or downloading full reports and sharing them with others without local council authorization.

Below are a few reminders about your responsibility with this information.

- This personally identifiable information may not be shared with community partners, vendors or other organizations outside of Girl Scouting.
- **USE RESOURCES WISELY.** You now have ready access to personal contact information about girl and adult members only to facilitate management of your service units, so please take great care in managing and sharing this information.
- **BE RESPONSIBLE.** Personal data should not be downloaded or shared, and distribution of personal information or addresses for any reason other than Girl Scout business is prohibited.
- **RESPECT YOURSELF AND OTHERS.** Your login information is yours only; if you feel that others in your service unit may need access to this data please reach out to Member Services.

Service unit volunteers will receive an email about Looker access when the role has been reported to council, approved, and activated. Utilize the same email address that is used to log on to your MYGS account to log into Looker. Once you've established your Looker account and password, please don't share it with others.

# **Available Reports**

| Report Title                    | Report Description                                                                                                    | Uses                                                                                                    |
|---------------------------------|----------------------------------------------------------------------------------------------------|----------------------------------------------------------------------------------------------------|
| FULL ROSTER                     | A full roster of all members within your<br>assigned service unit. Can be filtered by<br>membership year, troop number, program<br>grade level, or volunteer role. Contains<br>individual contact information and<br>communciation preferences. | Useful to view all members in your<br>service unit including members in<br>troops, individually registered girls,<br>and Lifetime members. |
| MEMBERSHIP<br>ANALYSIS          | An analysis report showing number of active<br>troops and total girl and adult members for the<br>current and previous year.                                                                                                    | Useful to compare year over year<br>membership totals by girl, adult and<br>active troops.                                                 |
| TROOP<br>DETAILS                | A view of troops within the service unit<br>including each troop's grade level(s), meeting<br>information, current number of girls and<br>openings available. Can also be used to view<br>individual troop rosters.                             | Useful to view the troops in your<br>service unit, meeting dates and<br>locations, and number of girl<br>openings in each troop.           |
| NEW IN THE<br>LAST TWO<br>WEEKS | A roster showing new members who joined in<br>the last 2 weeks. Can be filtered by<br>membership year, troop, or volunteer role.                                                                                                    | Useful to view new girl and adult<br>members who have joined your<br>service unit in the last two weeks.                                   |
| gsLearn<br>SUMMARY              | Displays volunteer completion of gsLearn courses for your assigned service unit.                                                                                                    | Useful to view volunteer gsLearn<br>course completion to assist and<br>encourage volunteers with required<br>and optional courses.         |

## How to set up your account in Looker

- 1. Navigate to <u>https://girlscouts.looker.com/login</u>
- 2. Type your email address. Please use the same email that is used to login in to your MyGS account.

| Logout Successful. |                                                                                                    |
|--------------------|----------------------------------------------------------------------------------------------------|
|                    | Log In                                                                                                    |
| Email              |                                                                                                    |
| Password           |                                                                                                    |
|                    | LOG IN                                                                                                    |
|                    | <ul> <li>Stay logged in. This is a trusted computer.</li> <li>You will be logged out automatically after a short while unless<br/>you indicate that this is a trusted computer.</li> </ul> |

3. Click "Forgot your password?"

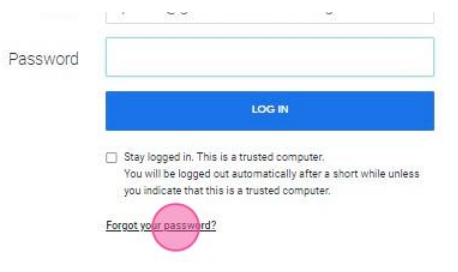

4. Click "Reset Password."

| Reset Your Password                                                                                  |  |  |  |  |  |
|----------------------------------------------------------------------------------------------------|--|--|--|--|--|
| pshea@gsdakotahorizons.org                                                                           |  |  |  |  |  |
| Enter the email address for your Looker account and we'll send you a<br>link to reset your password. |  |  |  |  |  |
| RESET PASIWORD                                                                                       |  |  |  |  |  |
| Return to Log In                                                                                     |  |  |  |  |  |
|                                                                                                    |  |  |  |  |  |

5. See the following screen and then go to your email inbox.

| If this is a valid account, you | r email is on its way!                                                                                                    |
|---------------------------------|----------------------------------------------------------------------------------------------------|
|                                 | Log In                                                                                                    |
| Email                           | pshea@gsdakotahorizons.org                                                                                                    |
| Password                        |                                                                                                    |
|                                 | LOGIN                                                                                                    |
|                                 | Stay logged in. This is a trusted computer.<br>You will be logged out automatically after a short while unless<br>you indicate that this is a trusted computer. |
|                                 | Forgot your password?                                                                                                    |

- 6. Find an email from noreply@lookermail.com (check your SPAM/JUNK folders.)
- 7. Click on the link in the email.

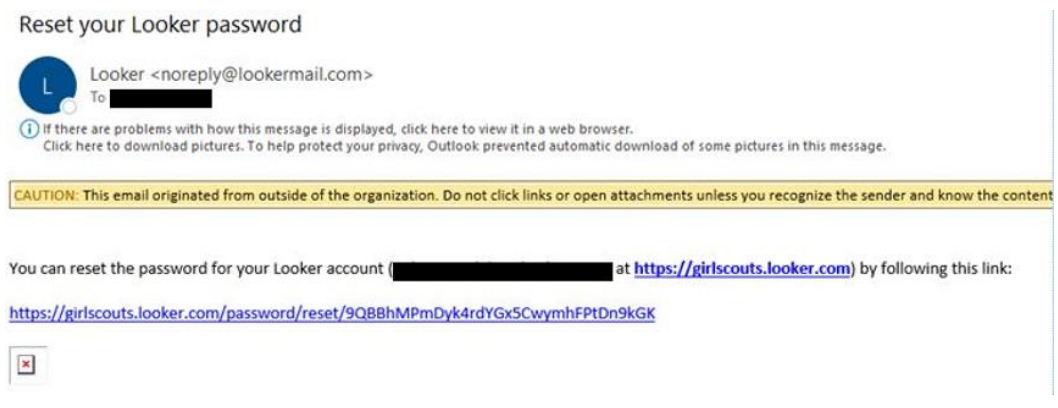

- 8. Set up your first name, last name, and password.
- 9. Click the "Password" field and enter your new password.

| this is a valid account, your | email is on its way!                                                                                                    |
|-------------------------------|----------------------------------------------------------------------------------------------------|
|                               | Log In                                                                                                    |
| Email                         | pshea@gsdakotahorizons.org                                                                                                    |
| Password                      |                                                                                                    |
|                               | LOGIN                                                                                                    |
|                               | <ul> <li>Stay logged in. This is a trusted computer.</li> <li>You will be logged out automatically after a short while unless<br/>you indicate that this is a trusted computer.</li> </ul> |
|                               | Forgot your password?                                                                                                    |

# 10. Click "Log In."

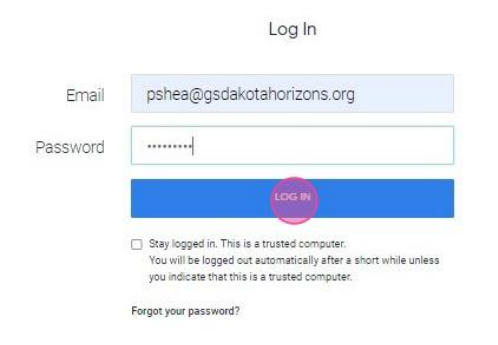

11. You will see this 'Home' page from where you can navigate to several dashboards. In the future, you can login to Looker at any time by navigating to girlscouts.looker.com.

| vorite content                          |                      |          |             |   |              |                                     | See |
|-----------------------------------------|----------------------|----------|-------------|---|--------------|-------------------------------------|-----|
|                                         | _                    | -        | -           |   | -            |                                     | -   |
|                                         |                      |          |             |   |              |                                     |     |
|                                         |                      | -        | -           | - | 1.1          |                                     | _   |
|                                         |                      |          |             |   |              |                                     |     |
| POSTED New in the Last Two Weeks        | SU POSTEP.T.         | oon Dete | ile         |   | SUPOST       | EP: Memberghin Apalur               |     |
| 713 Verse, 428 Farmine, Snamel by Hylds | 41744 Views, 729 Fer | oop Dete | ni by Hylda |   | \$2,753 Vens | . 640 Ferrities, Cristed by Samuel. |     |
|                                         |                      |          |             |   |              |                                     |     |
|                                         |                      |          |             |   |              |                                     |     |
|                                         |                      |          |             |   |              |                                     |     |
|                                         |                      |          |             |   |              |                                     |     |
|                                         |                      |          |             |   |              |                                     |     |
|                                         |                      |          |             |   |              |                                     |     |

## Navigating through the Basic Looker Dashboards

| Report Title                    | <b>Report Description</b>                                                                                                    | Uses                                                                                                    |
|---------------------------------|----------------------------------------------------------------------------------------------------|----------------------------------------------------------------------------------------------------|
| FULL ROSTER                     | A full roster of all members within your<br>assigned service unit. Can be filtered by<br>membership year, troop number, program<br>grade level, or volunteer role. Contains<br>individual contact information and<br>communciation preferences. | Useful to view all members in your<br>service unit including members in<br>troops, individually registered girls,<br>and Lifetime members. |
| MEMBERSHIP<br>ANALYSIS          | An analysis report showing number of active<br>troops and total girl and adult members for the<br>current and previous year.                                                                                                    | Useful to view year over year<br>membership totals by girl, adult<br>and active troops.                                                    |
| TROOP<br>DETAILS                | A view of troops within the service unit<br>including each troop's grade level(s), meeting<br>information, current number of girls and<br>openings available.                                                                                   | Useful to view the troops in your<br>service unit, meeting dates and<br>locations, and number of girl<br>openings in each troop.           |
| NEW IN THE<br>LAST TWO<br>WEEKS | A roster showing new members who joined in<br>the last 2 weeks. Can be filtered by membership<br>year, troop, or volunteer role.                                                                                                    | Useful to view new girl and adult<br>members who have joined your<br>service unit.                                                         |
| gsLearn<br>SUMMARY              | Displays volunteer completion of gsLearn<br>courses for your assigned service unit.                                                                                                    | Useful to view gsLearn course<br>completion to assist and encourage<br>volunteers with required and<br>optional courses.                   |

There are four reports available to you to view and utilize for your service unit management.

## How to Use Report Filters

Dashboards can be filtered by membership year, troop, program grade level, volunteer role, etc.

#### **Determining Which Year Filter to Use**

The Girl Scout Membership Year is October 1 - September 30

From April 1 through September 30, reports show the Current Year and Next Year.

- Current Year shows information from the membership year in which Girl Scouts are actively participating.
- Next Year shows information for renewed and new members for the upcoming membership year. April 1 is when spring renewal opens and current members can renew membership.

From October 1 through March 31, reports show Last Year and Current Year.

- Last Year shows the information from the previous membership year that ended on September 30.
- Current Year shows information from the membership year in which Girl Scouts are actively participating.

1. To apply filters, click on the box under the filter title.

| Service Unit         CP         Troop or Group         Role Name         Role Active Flag         Background ch           tt Year         is SU 488 Hilltop         is any value         is any value         any value         any value         is any value |                  |
|----------------------------------------------------------------------------------------------------|------------------|
| nt Year is SU 488 Hilltop is any value is an value any value 🗸 is any value                                                                                                    | eck status Back  |
|                                                                                                    | ie is            |
| nbership New? Is Member Renewed for Next Year? Participation Type Troop Program Grade Level Is Awaiting Placen                                                                                                    | ient? (Yes / No) |
| value 👻 any value 💌 is any value is any value any value                                                                                                    | *                |

2. Filter choices will appear.

| Service Unit 🖘    | Troop or Group 🖙          | Role Name 😔  | Role Active Flag              | Back | ground chec | k status   | Background che |
|-------------------|---------------------------|--------------|-------------------------------|------|-------------|------------|----------------|
| is SU 488 Hilltop | is any value              | is any value | any value 👻                   | is   | any value   |            | is any time    |
| w? Is Mer         | nber Renewed for Next Yea | lis 🗸        | Troop                         |      |             | ? (Yes / 1 | No) Members    |
| ✓ any             | value 👻                   |              |                               |      |             |            | ⊭ îs an        |
|                   |                           |              | Troop Cookie Coordinator      |      |             |            | Full R         |
|                   |                           |              | Troop Fall Product Coordinato | Ċ.   |             |            |                |
|                   |                           |              | Troop Treasurer               |      |             |            |                |

3. Click on the filter(s) you would like to use. You can choose more than one in each category.

| rvice Unit | 9             | Troop or Group 😔         | Role Name 😔  |                                              | Role Active Flag                             |    | Backgro | und check status | Background              |
|------------|---------------|--------------------------|--------------|----------------------------------------------|----------------------------------------------|----|---------|------------------|-------------------------|
| is SU 488  | Hilltop       | is any value             | is Troop Co- | Leader                                       | any value                                    | *  | is ar   | ny value         | is any t                |
| ÷          | ls Mem<br>any | nber Renewed for Next Ye | is v         | Troop Co-                                    | Leader × Troop                               | ×  | +       | ? (Yes / No)     | Membership<br>is any va |
|            |               |                          | 1            | Troop Fe<br>Troop Fe<br>Troop He<br>Troop Tr | all Product Coordinator<br>elper<br>reasurer | or | F       | Full F           |                         |

4. Click "Update" to filter the report.

|                                                          |                     |                          |               |              | ~     | 0 |
|----------------------------------------------------------|---------------------|--------------------------|---------------|--------------|-------|---|
| uth Grade                                                | Youth School GD     | Does member allow email? | First Name GD | Last Name 🖙  | c च । |   |
| s any value is any value Does Guardian Allow Email? Scho |                     | any value 👻              | is any value  | is any value |       |   |
| Does Guardiar                                            | Allow Email? School | Type School Sub-Type     |               |              |       |   |
| is any val                                               | ue is a             | iny value is any value   |               |              |       |   |
|                                                          |                     |                          |               |              |       |   |
|                                                          |                     |                          |               |              |       |   |
|                                                          |                     |                          |               |              |       |   |
|                                                          |                     |                          |               |              |       |   |

5. You can further sort the information by clicking the small arrow to the right of the category title.

| Coun  | cil Code Year * | S                | ervice Unit GD    | Troop or Group        | Hole Name                   | Θ                              |     |
|-------|-----------------|------------------|-------------------|-----------------------|-----------------------------|--------------------------------|-----|
| + is  | 478 is C        | urrent Year      | is SU 488 Hilltop | is any value          | is Troo                     | p Co-Leader or 1               | Tro |
| Email | (c) (c)         | iuardian Email 😔 | Troop Sub-Type    | Is Membership New     | 12                          | ls Member Rene                 | we  |
| is    | any value       | is any value     | is any value      | any value             | 200                         | any value                      |     |
| 1     | Service Unit    | Troop/Group      | Grade Level       | Participation Type    | Membership<br>Type<br>Adult | Role Nam ~<br>Troop Co-        |     |
|       | 10              |                  |                   | and the second second | Membership                  | Leader                         |     |
| 2     | SU 488 Hilltop  | Troop 50618      | Multi-Level       | Job Assignment        | Adult<br>Membership         | Troop Co-<br>Leader            | 1   |
| 3     | SU 488 Hilltop  | Troop 50194 #    | M Ambassador      | Job Assignment        | Adult<br>Membership         | Troop<br>Cookie<br>Coordinator | 1   |
| 4     | SU 488 Hilltop  | Troop 50194      | Ambassador        | Job Assignment        | Adult<br>Membership         | Troop Co-<br>Leader            | 10  |
|       |                 |                  |                   |                       |                             |                                |     |

## How to Download a Dashboard from Looker

1. Click the three small dots on the upper right side of the screen to open the Dashboard Actions menu.

| Grade         | Youth School                          | ol GD Do    | es member allow email?                                                |                            | First Name GD                 | Last Name 😔                                                               |                                                | 0                  |    |
|---------------|---------------------------------------|-------------|-----------------------------------------------------------------------|----------------------------|-------------------------------|---------------------------------------------------------------------------|------------------------------------------------|--------------------|----|
|               | IS dily v                             |             | any value                                                             |                            | is dily value                 | is any value                                                              |                                                |                    |    |
| Does Guardian | Allow Email?                          | School Type | School Sub-T                                                          | ype                        |                               |                                                                           |                                                |                    |    |
| is any val    | ue                                    | is any va   | alue is any va                                                        | lue                        |                               |                                                                           |                                                |                    |    |
|               |                                       |             |                                                                       |                            |                               |                                                                           |                                                |                    |    |
|               |                                       |             |                                                                       |                            |                               | Participation/                                                            |                                                |                    |    |
| City          | State<br>Name                         | Zip Code    | School                                                                | Grade                      | Registration Date             | Role                                                                      | Participation/                                 | R                  |    |
|               | (Abbr.)                               |             |                                                                       |                            |                               | Assignment<br>Start Date                                                  |                                                |                    |    |
| Sioux Fall    | s SD                                  | 57103       | Not Applicable                                                        | Adult                      | 2022-04-26                    | 2017 10 02                                                                | V V                                            |                    |    |
| 2 (           | lick "F                               | )ownle      | ad"                                                                   |                            |                               | 2017-10-03                                                                |                                                |                    |    |
| 2. (          | Click "D                              | )ownlo      | oad"                                                                  |                            |                               | 2017-10-03                                                                |                                                | ų                  | g  |
| 2. (          | Click "E                              | Downlo      | oad"                                                                  |                            |                               | 2017-10-03                                                                | Am ago C =                                     | Q<br>7             | (e |
| 2. C          | Vouth Sch                             | )ownlo      | oad"<br>Joes member allow ema                                         | a?                         | First Name CD                 | 2017-10-03<br>25<br>Ø Clear cache                                         | Im ago C 3                                     | ر<br>ج ا<br>ctrl+  | (e |
| 2. C          | Click "D<br>Youth Sch                 | )ownlo      | oad"<br>Does member allow ema<br>any value                            | ai?                        | First Name @                  | 2017-10-03<br>25<br>Clear cache                                           | וות ago כי ה<br>and refresh נו                 | بر<br>= 1<br>ctrl+ | g  |
| 2. C          | Youth Sch<br>is any<br>an Allow Email | Downlo      | Does member allow ema<br>any value<br>pe School Sub                   | ai?                        | First Name @                  | 2017-10-03<br>29<br>Clear cache<br>Show dashb                             | and refresh fi                                 | ctrl+              | g  |
| 2. C          | Youth Sch<br>is any<br>an Allow Email | Downlo      | Does member allow ema<br>any value<br>se School Sub<br>value is any   | il?<br>•<br>•Type<br>value | First Name GD<br>is any value | 2017-10-03                                                                | Rm ago C =<br>and refresh (j)<br>xoard details | ⊂ tri≁             | (g |
| 2. C          | Youth Sch<br>is any<br>an Allow Email | Downlo      | Does member allow ema<br>any value<br>pe School Sub<br>value is any v | iii?<br>•Type<br>value     | First Name (D)                | 2017-10-03<br>22<br>Clear cache<br>Show dashb<br>Download<br>Add to a boa | Am ago (2 =<br>and refresh ig<br>woard details | ctrl#              | g  |

#### IMPORTANT NOTES

Reports contain personally identifiable information.

Take great care and respect your fellow members' privacy when downloading reports.

Only download when necessary.

Don't save files in unsecure places on your computer and delete downloaded files after use.

Information downloaded from Looker can become out of date quickly as membership changes.

Information in Looker is current as of the prior business day.

a Dr Sioux Falls SD 57107 Not Applicable Adult 2022-04-27 2019-05-16 Y

Grade

Adult

Registration

2022-04-26

- 3. Choose CSV or PDF format, then click "Download"
  - CSV (Comma Separated Values) file is a plain text file that stores data by delimiting data entries with commas. CSVs can be opened in text editors, spreadsheet programs like Excel, or other specialized applications.

Get link

=

Reset filters

ctrlaltR

State

Name

(Abbr.)

SD

City

2t

Sioux Falls

Zip Code

57103

School

Not Applicable

• PDF (Portable Document Format) is a versatile file format created by Adobe that provides an easy, reliable way to present and exchange documents - regardless of the software, hardware, or operating systems being used by anyone who views the document.

| Download SU ROSTER: Full Roster                        |           |           |                     |               |              |
|--------------------------------------------------------|-----------|-----------|---------------------|---------------|--------------|
| CSV                                                    | *         |           |                     |               |              |
|                                                        |           | schground | check expiration Yo | uth Grade     | Youth Scho   |
| Cancel                                                 | Download  | lis any t | me                  | is any value  | is any       |
| 5                                                      |           | es / Nor  | Membership Type     | Does Guardian | Allow Email? |
| <ul> <li>Is any value</li> <li>Is any value</li> </ul> | any value |           | is any value        | is any valu   | e            |

#### SU Roster: Full Roster

A full roster of all members within your assigned service unit. Can be filtered by membership year, troop number, program grade level, or volunteer role. Contains individual contact information and communication preferences. Useful to view all members in your service unit including members in troops, individually registered girls, and Lifetime members.

### How to run the Full Roster report

1. Click "SU ROSTER: Full Roster"

|                                                                                    |                                                                          | to da 💷                                                                          |
|------------------------------------------------------------------------------------|--------------------------------------------------------------------------|----------------------------------------------------------------------------------|
| SU ROSTER: New in the Last Two Weeks 12,840 Views, 439 Favorites, Created by Hylde | SU ROSTER: Troop Details<br>42214 Views, 787 Favorites, Created by Hylda | SU ROSTER: Membership Analysis<br>93,818 Views, 949 Favorites, Created by Samue. |

2. Click on the "Year" filter and choose the Year to view.

|   | Council Coo | le Year *    | Service Un    | it 👄                   | Troop or G           | roup 🖘   | Role Name         |
|---|-------------|--------------|---------------|------------------------|----------------------|----------|-------------------|
| + | is 478      | is Current   | Year is SU 2  | 203 Grand Trail        | Grand Traills is any |          | is any v          |
|   | Troop Sub-1 | is -         | Current Vear  |                        | ×                    | t Year?  | Participation 1   |
|   | is any v    | value        |               |                        |                      | <u> </u> | is any val        |
|   |             |              | Next Year     |                        |                      |          |                   |
|   |             | Service Unit | Troop/Group 🗸 | Program<br>Grade Level | Participation Typ    | oe T     | 1embership<br>ype |
|   |             |              |               | and the second         |                      |          | 2.04              |

#### 3. Click "Update"

|     |                |                                |          |             |              |                   |                                                    |          | Q    |
|-----|----------------|--------------------------------|----------|-------------|--------------|-------------------|----------------------------------------------------|----------|------|
| D D | oes member all | low email?                     | First    | Name 👄      | Last Name 👄  | Email 🖘           | Update (<br>Guardian Email                         | -<br>-   | 1    |
| ΠĒ  | any value      |                                | • i      | s any value | is any value | is any value      | is any value                                       | 1        |      |
| 10  | in any val     |                                |          |             |              |                   |                                                    |          |      |
| ue  | is any val     | ue                             |          |             |              |                   |                                                    |          |      |
| lue | is any val     | ue                             |          |             |              |                   | Participation/                                     |          |      |
| lue | is any val     | UE<br>State<br>Name<br>(Abbr.) | Zip Code | School      | Grade        | Registration Date | Participation/<br>Role<br>Assignment<br>Start Date | Particip | pati |

- 4. Add more filters as needed. Click on the filter and choose from drop down list. Some filters you may find helpful are:
  - > Role Name: View all members who hold a specific volunteer role.
  - > Is Membership New: View new adult and girl members.
  - Is Member Renewed for Next Year? View renewed or non-renewed members. Available April 1 through September 30.
  - Membership Type: View all adult members, girl members, and/or Lifetime Members.

| SU ROSTER: Full R                          | loster 🔻 🛙                                   |                                           |                               |                                  |                                        |                            |                                   |                        |                             |                             |                          | Update (2                         | r 1 |
|--------------------------------------------|----------------------------------------------|-------------------------------------------|-------------------------------|----------------------------------|----------------------------------------|----------------------------|-----------------------------------|------------------------|-----------------------------|-----------------------------|--------------------------|-----------------------------------|-----|
| Council Code Vear 1<br>is 478 is Next Year | Service Unit - 40<br>Is SU 203 Grand Trailiz | (in any value                             | Roe Active Pag<br>any value - | Background check status          | Bedground sheck expirat<br>is any time | is any value               | Yourn School IIII<br>Is any value | Does memberatox email? | Frithine 00<br>Is any value | LestName 00<br>Is any value | Brail 00<br>Is any value | Overdien Ernel 00<br>Is any value |     |
| Too Sub-Type Attentions                    | ng han                                       | Reneved for Next Tear? Participation Type | Troop Program Grade Lavel     | is Availing Placement? (Nes / No | Manbarytip Type                        | Does Guardian Allow Email? | School Type                       | School Sub-Type        |                             |                             |                          |                                   |     |
| is any value any value                     | · · (hty cal                                 | ue - Ja any value                         | is any value                  | any value -                      | is any value                           | is any value               | is any value                      | is any value           |                             |                             |                          |                                   |     |

5. Click "Update" after filters are added.

| SU Roster<br>SU ROSTER: Full Rost | ter 🛡 🖻            |                   |                                              |                           |                                   |                             |                          |                 |                          |              |              | Libone G A i |
|-----------------------------------|--------------------|-------------------|----------------------------------------------|---------------------------|-----------------------------------|-----------------------------|--------------------------|-----------------|--------------------------|--------------|--------------|--------------|
| Council Code Year*                | Service Unit 00    | Troop or Group 69 | Role Name 00                                 | Role Active Flag          | Background check status           | Background check expiration | on Youth Orade           | Youth School 00 | Does member allow email? | FistName 00  | Last Name 00 |              |
| is 478 is Current Year            | is SU 488 Hilhop   | is any value      | is Troop Co-Leader or Troop Treasurer        | any value                 | + is any value                    | is any time                 | is any value             | is any value    | any value 👻              | is any value | is any value | is any value |
| Duardian Email 00 Troop Sub-Type  | Is Membership New? | is Memb           | er Renewed for Next Year? Participation Type | Troop Program Grade Level | Is Availing Placement? (Ves / No) | Membership Type Do          | es Guardian Allow Email? | School Type     | School Sub-Type          |              |              |              |
| is any value is any value         | any value          | + any v           | alue                                         | is any value              | any value                         | is any value                | is any value             | is any value    | is any value             |              |              |              |
|                                   |                    |                   |                                              |                           |                                   |                             |                          |                 |                          |              |              |              |
|                                   |                    |                   |                                              |                           | E # D                             |                             |                          |                 |                          |              |              |              |

#### SU Roster: Membership Analysis

An analysis report showing the number of active troops and total girl and adult members for the current and previous year. Useful to view year-over-year membership totals by girl, adult, and active troops.

*Note: The Membership Analysis report is aligned with the membership section of the Service Unit Planning Guide so you can easily view and update progress to goal throughout the year!* 

## How to run the Membership Analysis report

1. Click "SU ROSTER: Membership Analysis"

| SU ROSTER: New in the Last Two Weeks 13,840 Views, 439 Favorites, Created by Hylda | SU ROSTER: Troop Details<br>42,214 Views, 737 Favorites, Created by Hylda | SU ROSTER: Membership Analysis<br>92,818 Views, 949 Favorites, Created by Samue |
|------------------------------------------------------------------------------------|---------------------------------------------------------------------------|---------------------------------------------------------------------------------|
|                                                                                    |                                                                           |                                                                                 |
|                                                                                    |                                                                           |                                                                                 |
|                                                                                    |                                                                           |                                                                                 |
|                                                                                    |                                                                           |                                                                                 |
|                                                                                    |                                                                           |                                                                                 |
| SU ROSTER: Full Roster                                                             |                                                                           |                                                                                 |
| 101,202 Views, 1,315 Favorites, Created by Hyld 🖤                                  |                                                                           |                                                                                 |

2. The report will show the total number of Youth and Adults Members for two years, and the total number of active troops.

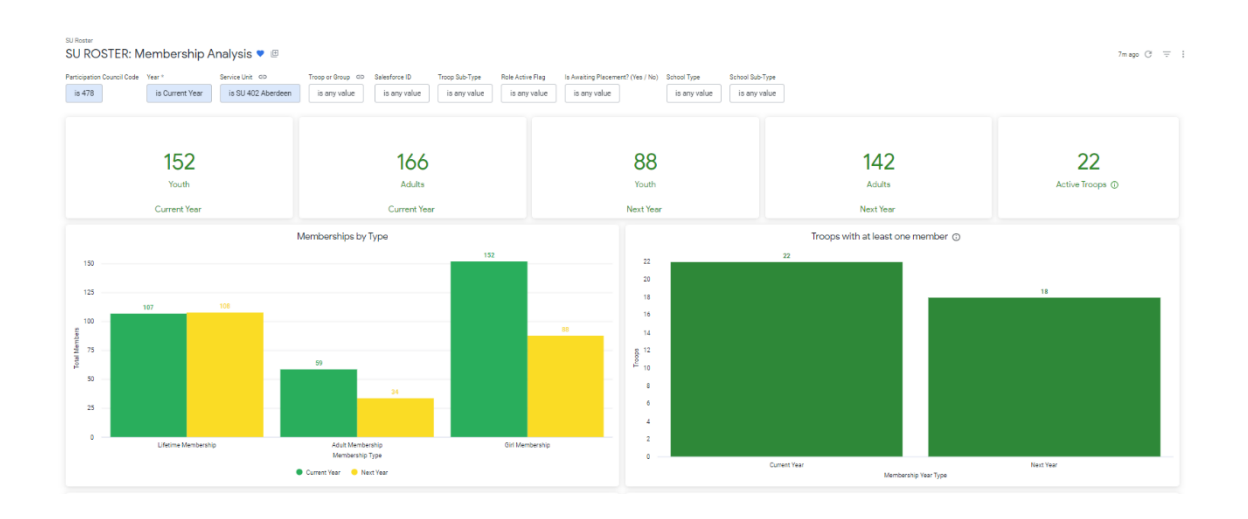

- SU ROSTER: Membership Analysis 🛡 🖉 7m ago (2 1 1 Teer \* Senice Lint die Toop or Droup die Selectroe D Toop Sub-Type Reinkonie Flag is Avening Pacemer Is Current Year Is 50/402 Aberbeen Is any value Is any value Is any value Is any value Is any value Is any value School Type School Sub-Type Is any value is any value is 478 88 142 22 152 166 Next) 20 125 e e 2 2 2 2 2 75 50 25 Mart er Type
- 3. Click on each of the totals to view a detailed list of each member type.

4. The report also provides charts comparing membership totals year over year by membership type, volunteer roles, and grade level.

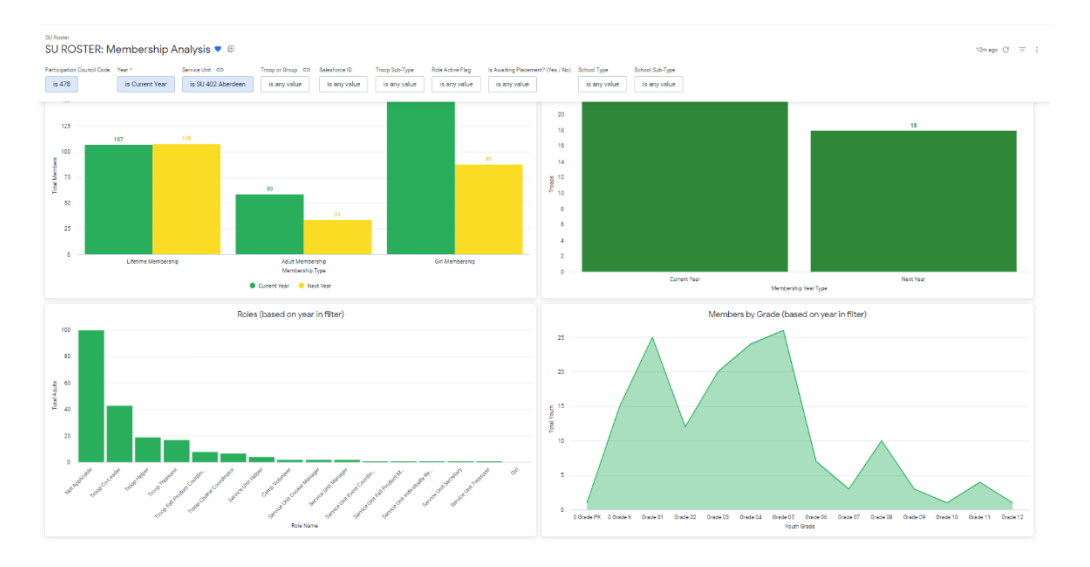

#### SU Roster: Troop Details

A view of troops within the service unit including each troop's grade level(s), meeting information, current number of girls and openings available. Useful to view the troops in your service unit, meeting dates and locations, and number of girl openings in each troop.

.

## How to run the Troop Details report

1. Click "SU ROSTER: Troop Details"

- VROSTER: New in the Last Two Week

  1840 Versu, 489 Favorites, Created by Hylda

  VROSTER: Full Roster

  VROSTER: Full Roster

  VROSTER: Full Roster
  - 2. Click on the "Year" filter and choose the year to view.

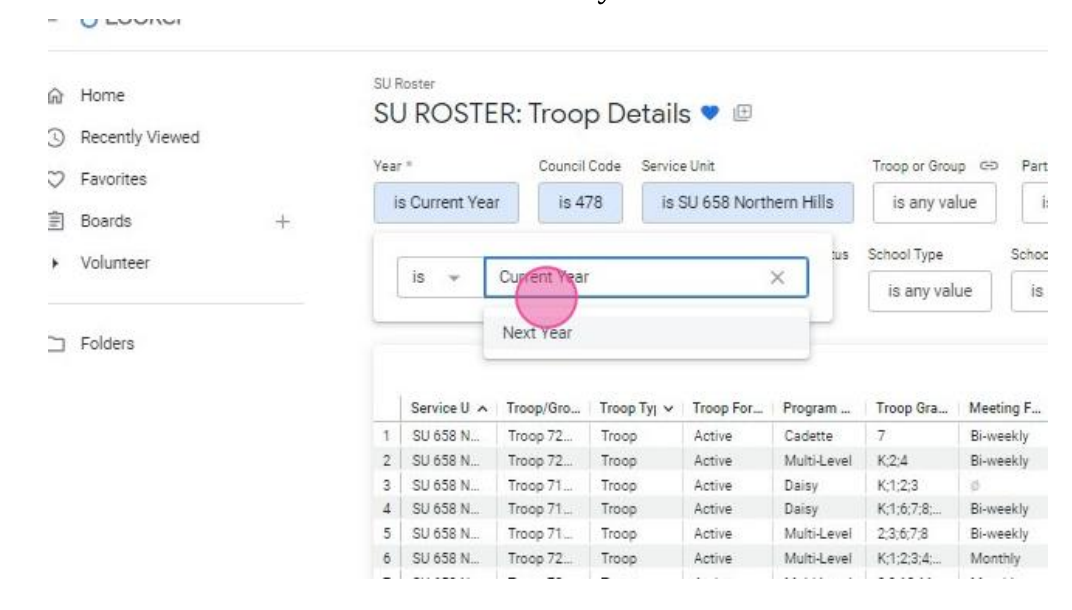

- 3. Add other filters as needed. Click on the filter and choose from drop down list. Some filters you may find helpful are:
  > Program Grade Level: View all troops in a specific program level (Daisy, Brownie, etc.).
  > Troop Grade: View troops with girls from specific grades.

| SU Roster<br>SU ROSTER<br>Ver *<br>Is Current Year<br>Volunteers Needed to<br>is any value | Council Coo<br>Is 478<br>s Start School A                  | Details  Control In the service Unit In SU 658 Northern Hills Association Troop Formation Stat y value Is any value | Troop or Group do<br>is any value<br>school Type<br>is any value             | Participation Type<br>is any value<br>School Sub-Type<br>is any value | Youth Assigned<br>is any value                                   | Desired # Youm                  | Display in Caraing<br>is any value | Program Grader (*** )**<br>Is arry vali     | is any value | eting Days M<br>Is any value | leeting Location The<br>Is any value | op Meering Location Zip Code<br>is any value | Troop Sub-Type Yo<br>is any value | uth Openings Remaining<br>Is any value | C<br>Troop Start Date<br>Is any time |   |
|--------------------------------------------------------------------------------------------|------------------------------------------------------------|----------------------------------------------------------------------------------------------------|------------------------------------------------------------------------------|-----------------------------------------------------------------------|------------------------------------------------------------------|---------------------------------|------------------------------------|---------------------------------------------|--------------|------------------------------|--------------------------------------|----------------------------------------------|-----------------------------------|----------------------------------------|--------------------------------------|---|
| 4.                                                                                         | Clic                                                       | ck "Upda                                                                                                    | te"                                                                          |                                                                       |                                                                  |                                 |                                    | Troop Details                               |              |                              |                                      |                                              |                                   |                                        |                                      | - |
| SU Roster<br>SU ROSTER:<br>Vear *<br>Is Current Year<br>Thoop Start Dens Vi<br>Is any time | Council Code<br>is 478<br>blurteers Needed<br>is any value | etails 👻 😂<br>Service Unit<br>Is SU 658 Northern Hills<br>to Start School Association Tr<br>Is any value            | Troop or Group 60<br>is any value<br>soop Formation Status S<br>is any value | Participation Type<br>is any value<br>chool Type 5<br>is any value    | Youth Assigned<br>is any value<br>thoof Sub-Type<br>is any value | Desired # Youth<br>is any value | Display in Catalog<br>is any value | Program Grade Level<br>Is Junior or Brownie | Troop Grade  | Meeting Days<br>is any value | Meeting Location                     | Troop Meeting Location Zip                   | Code Troop Sub-Type               | Youth Openings Re<br>is any value      | Update ()                            | ) |

Troop Details

#### SU Roster: New in the Last Two Weeks

A roster showing new members who joined in the last two weeks. Can be filtered by membership year, troop, or volunteer role. Useful to view new girl and adult members who recently joined your service unit.

#### How to run the New in the Last Two Weeks report

1. Click "SU ROSTER: New in the Last Two Weeks"

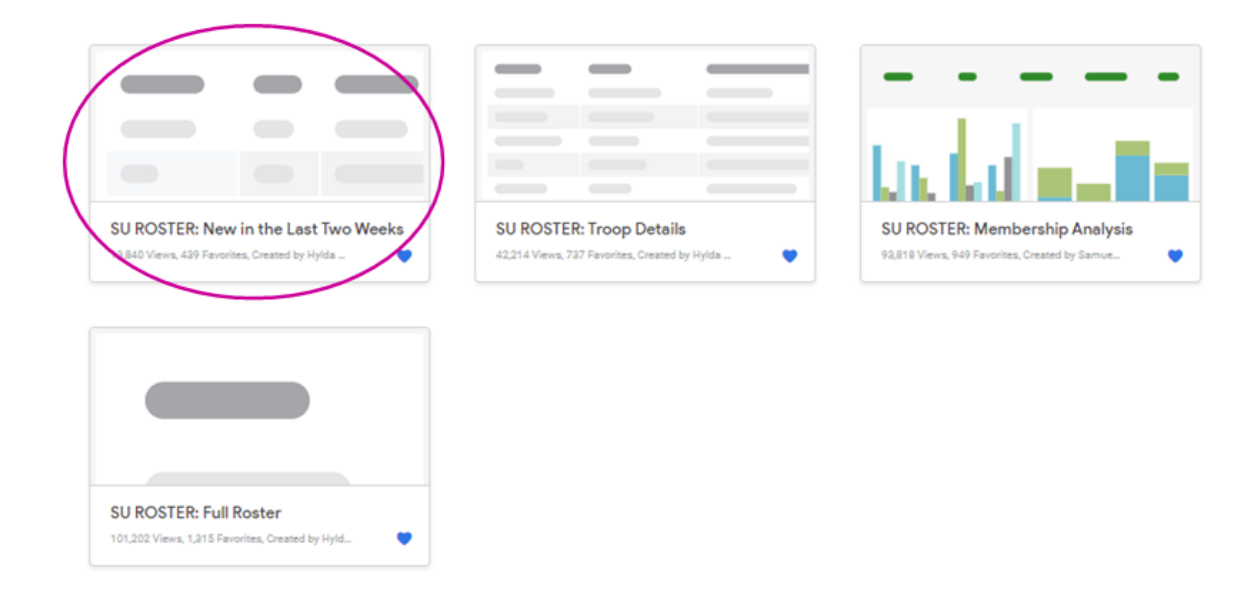

2. Click on the "Year" filter and choose the year to view.

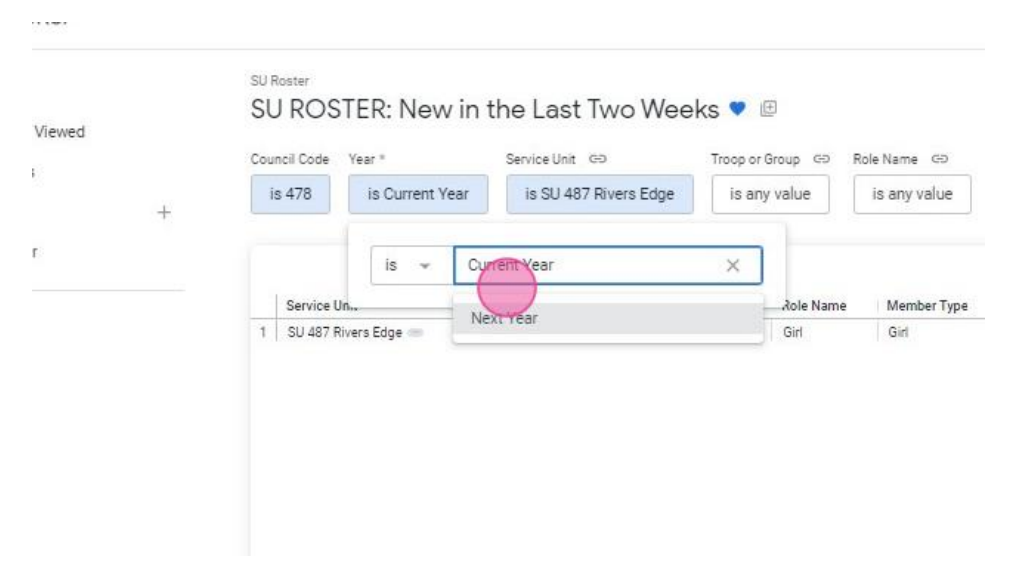

# 3. Click "Update."

|                 |           |                                            |                                | Q                     | ٢ |
|-----------------|-----------|--------------------------------------------|--------------------------------|-----------------------|---|
| Sub-Type        |           |                                            |                                | Update C: = :         |   |
| ichool Sub-Type | Grade     | Participation/Role Assignment Start Date 🗸 | Participation/Role Active Flag | Participation/Role St | ^ |
| ≢Not Applicable | 0 Grade K | 2023-08-14                                 | *                              | Not Applicable        |   |
|                 |           |                                            |                                |                       |   |

#### SU Roster: gsLearn Summary

Displays volunteer completion of gsLearn courses for your assigned service unit. Useful to view volunteer gsLearn course completion to assist and encourage volunteers with required and optional courses.

### How to run the gsLearn Summary report

1. Click SU Roster: gsLearn Summary

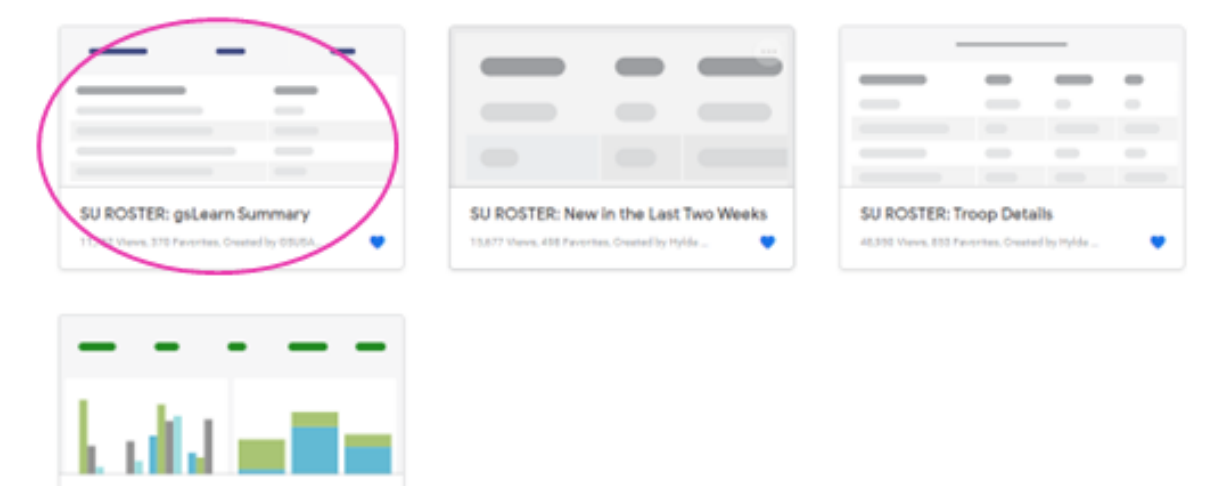

2. Apply filters as needed then click "Update"

Filters available:

SU ROSTER: Membership Analysis 108333 Views, 1339 Prestites, Orastelly Se.,

- Participation Year
- Troop (select one or more)
- Event Name (select one or more)
- Course Title (select one or more)
- Course Completion Flag
- Role Name (select one or more)

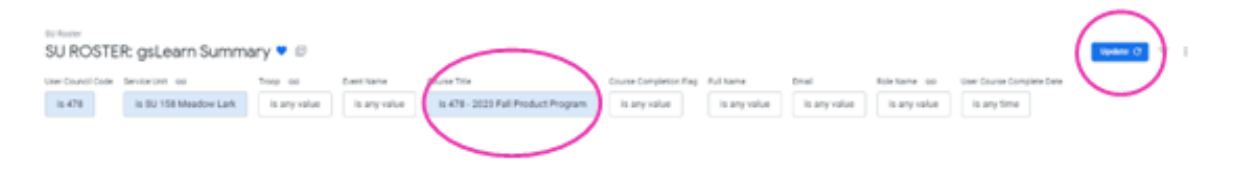